## Referenční příručka tiskárny HP Photosmart 8000 series

# Čeština

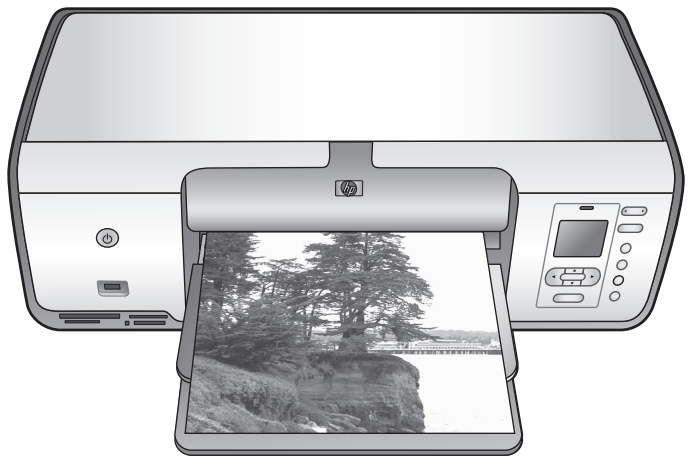

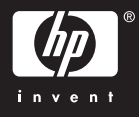

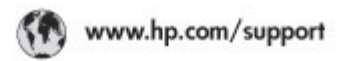

Support for the following countries/regions is available at www.hp.com/support: Austria, Belgium, Central America & The Caribbean, Denmark, Spain, France, Germany, Ireland, Italy, Luxembourg, Netherlands, Norway, Portugal, Finland, Sweden, Switzerland, and the United Kingdom.

| 021 672 280                             | الحزاغر                                                                                                    | Mauttus                        | (262) 262 210 404                |
|-----------------------------------------|----------------------------------------------------------------------------------------------------|--------------------------------|----------------------------------|
| Argentina (Buenes Aires)<br>Argentina   | 54-11-4708-1600<br>0-800-555-5000                                                                                             | Maxico (Maxico City)<br>Maxico | 55-5258-9922<br>01-800-472-68368 |
| Australia<br>Australia Install amounted | 1300 721 147                                                                                                    | 081 005 010                    | المغرب                           |
| 17212049                                | (p. p.d.                                                                                                    | New Zeoland                    | 0800 441 147                     |
| Bould Free Deaded                       | 55.11.4004.7751                                                                                                    | Nigeria                        | 1 3204 999                       |
| Brosil                                  | 0-800-709-7751                                                                                                    | Panama                         | 1-800-711-2884                   |
| Conada Mississa en Arreit               | (905) 205-4663                                                                                                    | Paraguay                       | 009 800 54 1 0006                |
| Conada                                  | 1-800-474-6836                                                                                                    | Panú                           | 0-800-10111                      |
| Châo                                    | 800-360-999                                                                                                    | Philippines                    | 2 867 3551                       |
| 中国                                      | 021-3881-4518                                                                                                    | Polska                         | 22 5666 000                      |
|                                         | 800-810-3888                                                                                                    | Puerto Nico                    | 1-877-232-0589                   |
| Colorabia (Boasta)                      | 571-606-9191                                                                                                    | República Dominicana           | 1-800-711-2884                   |
| Colombia                                | 01-8000-51-4746-8368                                                                                                    | Réunian                        | 0820 990 323                     |
| Costa Rica                              | 0-800-011-1046                                                                                                    | România                        | (21) 315 4442                    |
| Česká republika                         | 810 222 222                                                                                                    | Poco-a (Macasaj                | 095 777 3284                     |
| Ecuador (Andinatel)                     | 1-999-119 1 1-999-119 1 1-999-119 1 1-999-119 1 1-999-119-2384 1-999-225-528 1 1-999-225-528 1 1-999-225-528 1 1-999-211-2384 | 800.897 1415                   | المعرية                          |
| Ecuador (Racifite))                     |                                                                                                    | Singapore                      | 6 272 5300                       |
| (02) 8910602                            | ىمىز                                                                                                    | Slovakia                       | 0850 111 256                     |
| El Solvador                             | 800-6160                                                                                                    | South Africa (International)   | + 27 11 2589301                  |
| Ελλάδα (στό το εξωτεακά)                | + 30 210 6073603<br>801 11 22 55 47                                                                                           | South Africa (RSA)             | 085 0001 030                     |
| EMdős (svróc EMdőac)                    |                                                                                                    | Rest CH West Africa            | + 351 213 17 63 80               |
| Еллава (ато Катро)                      | 800 9 2649                                                                                                    | 楽灣                             | 02-8722-8000                     |
| Guaternala                              | 1-800-711-2884                                                                                                    | ไหม                            | +66 (2) 353 9000                 |
| 香油特别行政區                                 | 2802 4098                                                                                                    | 071 891 391                    | تونس                             |
| Mogyaronizág                            | 1 382 1111                                                                                                    | Trinidad & Tobago              | 1-800-711-2884                   |
| India                                   | 1 600 44 7737                                                                                                    | Türkiye                        | +90 212 444 71 71                |
| Indonesia                               | +62 (21) 350 3408                                                                                                    | Yepalea                        | (044) 230-51-06                  |
| 0 9 830 4848                            | 'we'nwr                                                                                                    | 600 54 47 47                   | لإمارات المربية المتحدة          |
| Jamaica                                 | 1-800-711-2884                                                                                                    | United States                  | 1-800-474-6836                   |
| 日本                                      | 0570-000511                                                                                                    | Uragiony                       | 0004-054-177                     |
| 日本(携帯電話の場合)                             | 03-3335-9900                                                                                                    | Venezuela (Caracas)            | 58-212-278-8666                  |
| 한국                                      | 1588-3003                                                                                                    | Venezuola                      | 0-800-4/4-583588                 |
| Malaysia                                | 1900 88 8588                                                                                                    | Vier Natio                     | +84 88234530                     |

## Autorská práva a ochranné známky

© Copyright 2005 Hewlett-Packard Development Company, L.P. Informace obsažené v tomto dokumentu mohou být změněny bez předchozího upozornění. Kopírování, úpravy či překlady bez předchozího písemného souhlasu jsou zakázány až na výjimky vyplývající ze zákonů o autorském právu.

## Upozornění

Jediné záruky na výrobky a služby HP jsou stanoveny ve výslovných záručních ujednáních, které jsou dodávány spolu s těmito výrobky a službami. Žádné ze zde uvedených informací nemohou být považovány za základ pro vznik jakékoli další záruky. Firma HP neodpovídá za technické či redakční chyby nebo opomenutí v tomto textu.

Společnost Hewlett-Packard Development Company, L.P. není zodpovědná za náhodné nebo následné škody související nebo vyplývající z poskytnutí, prezentace nebo použití tohoto dokumentu a softwaru, který je zde popisován.

## Ochranné známky

Značka HP, logo HP a Photosmart jsou vlastnictvím společnosti Hewlett-Packard Development Company, L.P. Logo SD je ochrannou známkou vlastníka.

Microsoft, Windows a Windows XP jsou registrované ochranné známky společnosti Microsoft Corporation. Intel a Pentium jsou registrované ochranné známky nebo ochranné známky společnosti Intel Corporation a jejích poboček ve Spojených státech a dalších zemích.

iPod je ochranná známka společnosti Apple Computer, Inc.

Bluetooth je ochranná známka vlastněná příslušným majitelem a užívaná společností Hewlett-Packard Company v souladu s licencí.

Ostatní značky a jejich produkty jsou obchodními známkami nebo registrovanými obchodními známkami příslušných vlastníků.

Software vložený v tiskárně částečně vychází z práce nezávislé skupiny Independent JPEG Group. Součástí tohoto softwaru jsou chráněny - © Copyright 1998, 1999, 2000 Thai Open Source Software Center Ltd. a Clark Cooper. © Copyright 2001, 2002, 2003 Expat maintainers.

Autorská práva na některé fotografie v tomto dokumentu jsou ponechána jejich původním vlastníkům.

## Regulační identifikační číslo modelu tiskárny HP Photosmart 8001 - 8099 series

Z důvodu identifikace je tomuto produktu přiřazeno registrační číslo modelu. Regulační číslo modelu tohoto produktu je VCVRA-0506. Toto regulační číslo nelze zaměňovat s obchodním názvem (HP Photosmart 8050, HP Photosmart 8053 atd.) nebo kódem produktu (Q6351A, Q6352A atd.).

## Prohlášení o ochraně životního prostředí

Společnost Hewlett-Packard Company se zavazuje vyrábět kvalitní produkty ve smyslu ochrany životního prostředí.

#### Ochrana životního prostředí

Tato tiskárna je navržena tak, aby měla minimální dopad na životní prostředí. Další informace naleznete na webových stránkách na adrese www.hp.com/hpinfo/globalcitizenship/ environment/, kde je popsán závazek společnosti HP vůči životnímu prostředí.

#### Tvorba ozónu

Tento produkt nevytváří významné množství ozónového plynu (O<sub>3</sub>).

#### Použití papíru

Tento produkt je vhodný pro používání recyklovaného papíru podle normy DIN 19309.

#### Plasty

Plastové části s hmotností vyšší než 24 gramů jsou označeny podle mezinárodních standardů, které zajišťují možnost rozpoznání plastů při recyklaci po skončení životnosti tiskárny.

#### Prohlášení o nezávadnosti materiálů

Prohlášení o nezávadnosti materiálů MSDS (Material Safety Data Sheets) je k dispozici na webových stránkách společnosti HP na adrese www.hp.com/go/msds. Zákazníci, kteří nemají přístup k Internetu, mohou kontaktovat středisko péče o zákazníky HP.

#### Program recyklace

Společnost HP nabízí vzrůstající počet recyklačních programů pro své produkty v mnoha zemích/oblastech a spolupracuje s některými z největších center pro recyklaci elektroniky na světě. Společnost HP šetří přírodní zdroje opětovným prodejem některých svých nejpopulárnějších produktů.

Likvidace použitého zařízení uživateli v domácnostech v Evropské unii:

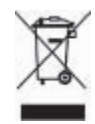

Tento symbol na výrobku nebo jeho obalu znamená, že tento výrobek nesmí být odhozen do běžného komunálního odpadu. Naopak jste odpovědni za likvidaci přebytečného zařízení jeho předáním do sběrných bodů určených k recyklaci přebytečných elektrických a elektronických zařízení. Tříděný sběr a recyklace přebytečných zařízení pomáhá při jejich likvidaci zachovávat přírodní zdroje a zajistit recyklaci způsobem, který chrání lidské zdraví a prostředí. Chcete-li získat další informace o sběrných místech určených k recyklaci přebytečných zařízení, obraťte se na místní městský úřad, službu pro likvidaci odpadu domácností nebo prodejce tohoto produktu.

Další informace o likvidaci a recyklaci výrobků společnosti HP naleznete na webu: www.hp.com/hpinfo/ globalcitizenship/environment/recycle/ index.html.

# Obsah

| 1 | Úvod                                              | 2  |
|---|---------------------------------------------------|----|
|   | Další informace                                   | 2  |
|   | Obsah balení                                      | 2  |
|   | Části tiskárny                                    | 3  |
|   | Nabídka tiskárny                                  | 6  |
|   | Informace o papíru                                | 8  |
|   | Informace o tiskových kazetách                    | 9  |
| 2 | Základy tisku                                     | 12 |
|   | Použití paměťových karet                          | 12 |
|   | Výběr rozvržení fotografií                        | 12 |
|   | Výběr fotografií pro tisk                         | 13 |
|   | Výběr fotografií pro tisk                         | 13 |
|   | Zvýšení kvality fotografií a vlastní tvorba       | 13 |
|   | Tisk fotografií                                   | 13 |
|   | Připojení                                         | 13 |
| Α | Instalace softwaru                                | 15 |
|   | Řešení potíží při instalaci softwaru              | 15 |
| В | Středisko péče o zákazníky HP                     | 17 |
|   | Telefonická podpora střediska péče o zákazníky HP | 17 |
|   | Další možnosti záruky                             | 18 |
|   | Záruční podmínky                                  | 19 |
| С | Technické údaje                                   | 21 |
|   | Požadavky na systém                               | 21 |
|   | Technické údaje tiskárny                          | 21 |
|   |                                                   |    |

# 1 Úvod

Děkujeme vám, že jste zakoupili tiskárnu HP Photosmart 8000 series. Tato nová tiskárna umožňuje tisknout nádherné fotografie, ukládat fotografie do počítače a vytvářet snadné a jednoduché projekty pomocí počítače nebo bez něj.

## Další informace

Součástí balení tiskárny je tato dokumentace:

- Instalační příručka: Společně s tiskárnou HP Photosmart 8000 series jsou dodávány pokyny k instalaci, které vysvětlují postup při nastavení tiskárny.
- Uživatelská příručka: Uživatelská příručka tiskárny HP Photosmart 8000 series popisuje základní funkce tiskárny, vysvětluje, jak používat tiskárnu, když není připojena k počítači, a obsahuje pokyny pro řešení potíží s hardwarem. Tato příručka je k dispozici v online podobě na disku CD s uživatelskou příručkou.
- Referenční příručka: Referenční příručka tiskárny HP Photosmart 8000 series je dokument, který právě čtete. Obsahuje základní informace o tiskárně včetně informací o instalaci a používání tiskárny, technické podpoře a záručních podmínkách. Podrobné pokyny naleznete na disku CD s uživatelskou příručkou.
- Elektronická nápověda tiskárny HP Photosmart: Nápověda tiskárny HP Photosmart popisuje používání tiskárny, když je připojena k počítači, a obsahuje pokyny pro řešení potíží s hardwarem.

Po nainstalování softwaru tiskárny HP Photosmart na počítač můžete tuto nápovědu tiskárny HP Photosmart zobrazit tímto způsobem:

- Windows: V nabídce Start klepněte na možnost Programs (Programy) (v systému Windows XP klepněte na možnost All Programs (Všechny programy)) > HP > Photosmart 8000 series > Photosmart Help (Nápověda Photosmart).
- Macintosh: V okně Finder klepněte na možnost Help (Nápověda) > Mac Help (Nápověda Mac) a poté vyberte možnost Help Center (Centrum nápovědy) > HP Image Zone Help (Nápověda HP Image Zone) > HP Photosmart Printer Help (Nápověda tiskárny HP Photosmart).

## Obsah balení

Obsah balení tiskárny(v různých zemích/oblastech se obsah může lišit):

- Tiskárna HP Photosmart 8000 series
- Instalační příručka tiskárny HP Photosmart 8000 series
- Referenční příručka tiskárny HP Photosmart 8000 series
- Disk CD se softwarem k tiskárně HP Photosmart 8000 series
- Disk CD s uživatelskou příručkou
- Vzorník papíru
- Obal pro skladování fotografického papíru (v některých zemích/oblastech se nedodává)
- Tříbarevná a fotografická tisková kazeta HP
- Ochranné pouzdro tiskové kazety
- Zdroj napájení

## Části tiskárny

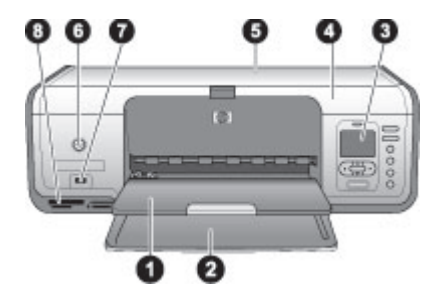

## Přední strana tiskárny

| 1 | Výstupní zásobník: Po tisku vyjměte z tohoto zásobníku vytisknuté fotografie a dokumenty.                                                                                            |
|---|----------------------------------------------------------------------------------------------------|
| 2 | Hlavní zásobník: Do tohoto zásobníku vkládejte běžný papír, fólie, obálky nebo jiná média pro tisk.                                                                                  |
| 3 | Displej tiskárny: Tento displej slouží k zobrazení fotografií a možností nabídky.                                                                                                    |
| 4 | Hlavní kryt: Zvednutím hlavního krytu získáte přístup k tiskovým kazetám.                                                                                                    |
| 5 | Horní kryt: Otevřením horního krytu získáte přístup ke kazetě na fotografický papír.<br>Kazeta na fotografický papír slouží k tisku na fotografický papír menších rozměrů.           |
| 6 | Tlačítko napájení: Stisknutím tohoto tlačítka tiskárnu zapnete nebo přepnete do<br>úsporného režimu.                                                                                 |
| 7 | Port pro fotoaparát: Připojte digitální fotoaparát standardu PictBridge, volitelný<br>bezdrátový adaptér pro tiskárnu HP Bluetooth <sup>®</sup> nebo zařízení HP iPod <sup>™</sup> . |
| 8 | Sloty pro paměťové karty: Zde můžete vložit paměťové karty.                                                                                                    |
|   |                                                                                                    |

#### Kapitola 1

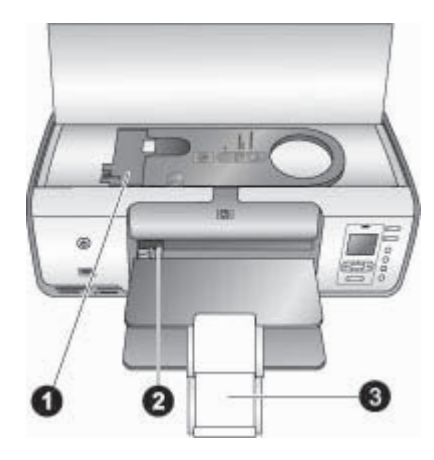

## Pohled do vnitřního prostoru

- 1 Kazeta na fotografický papír: Do této kazety vložte fotografický papír nebo jiná podporovaná média menších rozměrů a kazetu vložte do hlavního zásobníku pro tisk. Další informace o způsobu vkládání kazety na fotografický papír naleznete v tématu Informace o papíru.
- 2 Vodítko šířky papíru: Toto vodítko lze upravit pro různé šířky papíru.
- 3 **Nástavec výstupního zásobníku**: Zvedněte výstupek a potom potáhnutím k sobě vytáhněte nástavec výstupního zásobníku.

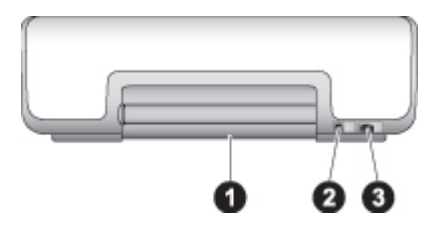

## Zadní strana tiskárny

- 1 Zadní přístupová dvířka: Po otevření těchto dvířek můžete vyjmout uvíznutý papír.
- 2 **Port USB**: Slouží k připojení tiskárny k počítači.
- 3 **Připojení napájecího kabelu**: Tento port slouží k připojení kabelu napájení dodaného s tiskárnou.

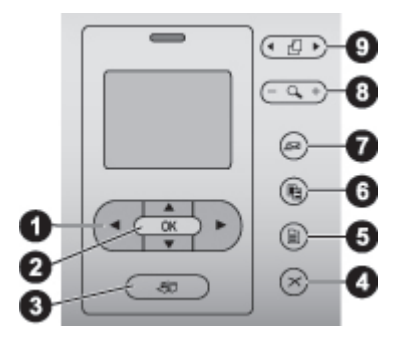

## Ovládací panel

- **Šipky pro vybrání fotografie**: Slouží k procházení fotografií a k ovládání při přehrávání videa z paměťové karty.
- **OK**: Slouží k výběru nabídky nebo dialogu a ke spuštění nebo pozastavení videoklipu.
- **Tlačítko pro tisk**: Slouží k tisku vybraných fotografií z vložené paměťové karty.
- **Tlačítko pro zrušen**í: Stisknutím tohoto tlačítka zrušíte výběr fotografie, opustíte nabídku nebo zastavíte spuštěnou akci.
- **Tlačítko nabídky**: Slouží k zobrazení nabídky tiskárny.
- **Tlačítko pro rozvržení**: Slouží k výběru rozvržení fotografie.
- **Tlačítko funkce HP Instant Share**: Slouží k odesílání fotografií pomocí e-mailu (pokud je k němu tiskárna připojena).
- 8 Tlačítka lupy: Slouží ke spuštění režimu lupy a ke zvětšení zobrazené fotografie.
- 9 Tlačítka pro otáčení: Slouží k otočení aktuálně zobrazené fotografie.

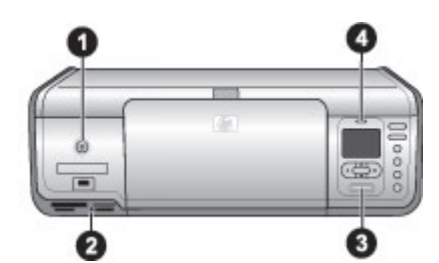

### Světelné kontrolky

| 1 | Kontrolka napájení: Pokud je tiskárna zapnutá, kontrolka svítí zeleně. V ostatních<br>případech je kontrolka vypnutá.                                                                                                    |
|---|----------------------------------------------------------------------------------------------------|
| 2 | Kontrolka paměťové karty: Pokud je správně vložena paměťová karta, kontrolka svítí<br>zeleně. Pokud tiskárna používá paměťovou kartu, kontrolka bliká zeleně. Pokud není<br>vložena žádná paměťová karta, kontrolka nesvítí. |
| 3 | <b>Kontrolka tlačítka pro tisk</b> : Pokud je tiskárna připravena k tisku, kontrolka svítí zeleně. Pokud je tiskárna zaneprázdněna tiskem, kontrolka bliká zeleně.                                                           |
| 4 | Kontrolka upozornění: Pokud došlo k chybě nebo pokud je vyžadován zásah uživatele, kontrolka bliká červeně.                                                                                                    |

## Nabídka tiskárny

Stisknutím **tlačítka nabídky** otevřete nabídku tiskárny. Pokud je zobrazena podnabídka, stisknutím **tlačítka nabídky** se vrátíte do hlavní nabídky tiskárny.

## Orientace v nabídce tiskárny

- Stisknutím tlačítka <u>k</u> nebo w můžete procházet položky nabídky zobrazené na displeji tiskárny.
- Stisknutím tlačítka **OK** otevřete nabídku nebo vyberete aktuální možnost.
- Stisknutím tlačítka pro zrušení opustíte aktuální nabídku.

## Print Options (Možnosti tisku)

- Print all (Vytisknout vše): Slouží k tisku všech fotografií z paměťové karty vložené do tiskárny.
- Print proof sheet (Tisknout náhled): Slouží k tisku náhledu všech fotografií z vložené paměťové karty. Náhled umožňuje vybrat fotografie k tisku, počet kopií a rozvržení tisku.
- Scan proof sheet (Naskenovat náhled): Slouží k naskenování vytištěného náhledu s vyznačenými fotografiemi k tisku.
- Video action prints (Tisk videoakce): Slouží k tisku devíti snímků, které jsou automaticky vybrány z videoklipu.
- **Print range** (Rozsah tisku): Slouží k výběru začátku a konce rozsahu tisku pomocí šipek pro výběr fotografií.
- **Print index page** (Tisknout indexovou stránku): Slouží k tisku zobrazených miniatur všech fotografií z vložené paměťové karty.
- Print panoramic photos (Tisk panoramatických fotografií): U nastavení panoramatického tisku vyberte možnost On (Zapnout) nebo Off (Vypnout – výchozí).
- **Print stickers** (Tisk štítků): Chcete-li tisknout 16 fotografií na stránku, vyberte možnost **On** (Zapnout). Podle potřeby vložte zvláštní média pro štítky.
- Passport photo mode (Režim pasové fotografie): Pokud vyberete možnost On (Zapnuto), tiskárna zobrazí výzvu k zadání formátu pasové fotografie.

## Edit (Úpravy)

- **Remove red-eye** (Odstranit efekt červených očí): Výběrem této možnosti odstraníte efekt červených očí z fotografie zobrazené na displeji tiskárny.
- Photo brightness (Jas fotografie): Stisknutím šipek in nebo zvýšíte nebo snížíte jas fotografie.
- Add frame (Přidat rámeček): Pomocí šipek pro výběr fotografií můžete vybrat vzor a barvu rámečku.
- Add color effect (Přidat barevný efekt): Pomocí šipek pro výběr fotografií můžete vybrat barevný efekt.

## Tools (Nástroje)

- View 9-up (Zobrazení 9 snímků najednou): Slouží k současnému zobrazení devíti obrázků z vložené paměťové karty.
- **Slide show** (Prezentace): Stisknutím tlačítka **OK** prezentaci pozastavíte nebo zrušíte pozastavení. Stisknutím **tlačítka pro zrušení** prezentaci ukončíte.

- Print quality (Kvalita tisku): V nastavení kvality tisku lze vybrat buď možnost Best (Nejvyšší - výchozí nastavení), nebo možnost Normal (Normální).
- **Print sample page** (Tisknout ukázkovou stránku): Vyberte, chcete-li vytisknout ukázkovou stránku, na níž lze zkontrolovat kvalitu tisku.
- Print test page (Tisknout zkušební stránku): Vyberte, chcete-li vytisknout zkušební stránku s informacemi o tiskárně, které vám mohou pomoci při řešení potíží.
- Clean cartridges (Vyčistit kazety): Vyberte, chcete-li vyčistit tiskové kazety.
- Align cartridges (Nastavit kazety): Vyberte, chcete-li provést kalibraci tiskových kazet.

## Bluetooth

- Device address (Adresa zařízení): Některá zařízení používající bezdrátovou technologii Bluetooth vyžadují zadání adresy hledaného zařízení. Tato možnost nabídky zobrazuje adresu zařízení.
- Device name (Název zařízení): Můžete pro tiskárnu vybrat název zařízení, který se zobrazí v ostatních zařízeních používajících bezdrátovou technologii Bluetooth, když tato zařízení vyhledají tiskárnu.
- Passkey (Přístupový klíč): Každým stisknutím tlačítka A zvýšíte číslo o 1. Stisknutím tlačítka T číslo o 1 snížíte. Stisknutím tlačítka OK se přesunete na další číslo.
- Visibility (Viditelnost): Vyberte volbu Visible to all (Viditelná pro všechny výchozí nastavení) nebo Not visible (Není viditelná). Pokud je v nastavení Visibility (Viditelnost) vybrána možnost Not visible (Není viditelná), mohou na tiskárně tisknout pouze ta zařízení, která znají její adresu zařízení.
- Security level (Úroveň zabezpečení): Vyberte možnost Low (Nízká) nebo High (Vysoká).
- Reset Bluetooth options (Resetovat možnosti Bluetooth): Slouží k obnovení výchozích hodnot u všech položek v nabídce Bluetooth.

## Help (Nápověda)

- Memory cards (Paměťové karty): Stisknutím tlačítek 
   <u>nebo</u> můžete procházet paměťové karty podporované tiskárnou. Stisknutím tlačítka OK zobrazíte pokyny pro vložení vybrané paměťové karty.
- Cartridges (Kazety): Stisknutím tlačítek A nebo T můžete procházet tiskové kazety HP dostupné pro tuto tiskárnu. Stisknutím tlačítka OK zobrazíte pokyny pro vložení vybrané kazety.
- Photo Sizes (Formáty fotografií): Formáty fotografií můžete procházet pomocí tlačítek 
   <u>nebo</u>
   <u>.</u>
- Paper Loading (Vkládání papíru): Stisknutím tlačítek 🛓 nebo 🐺 můžete procházet informacemi o vkládání papíru.
- Paper Jams (Uvíznutý papír): Obsahuje pokyny k odstranění uvíznutého papíru.
- **Camera Connect** (Připojit fotoaparát): Zobrazí informace pro připojení digitálního fotoaparátu s rozhraním PictBridge k tiskárně.

## Preferences (Předvolby)

- SmartFocus (Intel. zaostření): Lze vybrat možnost On (Zapnuto výchozí) nebo Off (Vypnuto). Toto nastavení zlepšuje kvalitu tisku neostrých fotografií.
- Adaptive lighting (Adaptivní osvětlení): Lze vybrat možnost On (Zapnuto výchozí) nebo Off (Vypnuto). Toto nastavení zlepšuje osvětlení a kontrast.
- **Date/time** (Datum a čas): Pomocí této možnosti lze do tištěných fotografií vložit datum nebo čas.
- **Colorspace** (Barevný prostor): Slouží k výběru barevného prostoru.
- Paper detect (Zjistit papír): Pokud vyberete možnost On (Zapnuto výchozí nastavení), tiskárna při tisku automaticky zjistí typ a formát papíru.
- Preview animation (Náhled animace): Lze vybrat možnost On (Zapnuto výchozí) nebo Off (Vypnuto). Pokud je tato funkce zapnutá, po výběru fotografie tiskárna krátce zobrazí náhled tisku fotografie ve vybraném rozvržení.
- Video enhancement (Vylepšení videa): Lze vybrat možnost On (Zapnuto) nebo Off (Vypnuto – výchozí). Pokud vyberete možnost On (Zapnuto), zlepší se kvalita fotografií vyjmutých z videoklipů.
- Auto redeye removal (Automaticky odstranit efekt červených očí): Výběrem možnosti On (Zapnuto – výchozí), nebo Off (Vypnuto) zvolte, zda chcete z obrázků automaticky odstranit efekt červených očí.
- Restore defaults (Obnovit výchozí): Slouží k obnovení továrního nastavení všech položek nabídky, vyjma položky Select language (Volba jazyka), Výběr země/oblasti a nastavení Bluetooth.
- Language (Jazyk): Slouží k nastavení jazyka používaného na displeji tiskárny a výběru země/oblasti. Nastavení země/oblasti určí podporované formáty médií.

| intormac | e o | pap         | Iru      |  |
|----------|-----|-------------|----------|--|
| N 4.º.   | ×   | المربح مربا | no fotos |  |

- -----

. **f** . . . . . . . .

Můžete tisknout na fotografický papír, běžný papír nebo na malá média, například na rejstříkové karty nebo obálky.

| Туј | o papíru                                       | Pos     | stup vložení                                                            | Zásobník pro vložení                                |
|-----|------------------------------------------------|---------|-------------------------------------------------------------------------|-----------------------------------------------------|
| •   | Fotografický<br>papír o<br>velikosti           | 1.<br>2 | Vyjměte veškerý papír z<br>hlavního zásobníku.<br>Zvedněte horní krvt a | Kazeta na fotografický papír v<br>hlavním zásobníku |
|     | 10 x 15 cm<br>(4 x 6 palců),<br>s chlopní nebo | 3.      | vyjměte kazetu na<br>fotografický papír.<br>Stiskněte vodítko šířky     |                                                     |
| •   | bez chlopně<br>Fotografický                    | _       | papíru a posuňte jej k levé<br>straně, dokud se nezastaví.              |                                                     |
|     | papír o<br>velikosti<br>7.62 x 12 om           | 4.      | Do kazety na fotografický<br>papír vložte až 20 listů                   |                                                     |
|     | (3 × 5 palců)                                  |         | směrem dolů.                                                            |                                                     |
| •   | Rejstříkové<br>karty                           |         | Pokud používáte papír s<br>odtrhovací chlopní, vložte                   | ISS WAS                                             |
| •   | Karty Hagaki<br>Papír formátu                  |         | papír chlopní směrem do<br>tiskárny.                                    | 1                                                   |
| •   | A6<br>Karty velikosti L                        | 5.      | V kazetě na fotografický<br>papír upravte polohu vodítka                |                                                     |

(pokračování)

|                                                                                                    | Postup vložení                                                                                                    | Zásobník pro vložení                      |
|----------------------------------------------------------------------------------------------------|----------------------------------------------------------------------------------------------------|-------------------------------------------|
| - <b>16 b</b> - <b>1</b>                                                                                                    | <ul> <li>délky papíru a vodítka šířky papíru, aby odpovídala formátu vkládaného papíru.</li> <li>6. Kazetu na fotografický papír umístěte k pravé straně hlavního zásobníku a zasuňte ji do tiskárny tak, aby se zaklapnutím zajistila.</li> </ul>                                                                                                    |                                           |
| <ul> <li>Papír Letter<br/>nebo A4</li> <li>Fólie</li> <li>Fotografický<br/>papír o<br/>velikosti<br/>20 x 25 cm<br/>(8 x 10 palců)</li> <li>Fotografický<br/>papír o<br/>velikosti<br/>13 x 18 cm<br/>(5 x 7 palců)</li> <li>Karty velikosti L</li> <li>Karty velikosti L</li> <li>Karty<br/>fotografického<br/>papíru o<br/>velikosti<br/>10 × 20 cm<br/>(4 × 8 palců)</li> <li>Papír formátu<br/>B5</li> <li>Obálky</li> </ul> | <ol> <li>Vyjměte veškerý papír z<br/>hlavního zásobníku.</li> <li>Stiskněte vodítko šířky<br/>papíru a posuňte jej k levé<br/>straně, dokud se nezastaví.</li> <li>U menších formátů papíru<br/>zvedněte výstupní zásobník.</li> <li>Do hlavního zásobníku<br/>vkládejte běžný papír,<br/>fotografický papír a fólie<br/>tištěnou stranou směrem<br/>dolů.<br/>Obálky vkládejte tištěnou<br/>stranou směrem dolů a<br/>chlopní směrem doleva. Pro<br/>snížení rizika uvíznutí papíru<br/>založte chlopně do obálek.</li> <li>Stiskněte vodítko šířky<br/>papíru a posuňte jej k pravé<br/>straně tak, aby se dotýkalo<br/>okrajů papíru a aby nedošlo<br/>k ohnutí papíru.</li> <li>Vytáhněte podpěru<br/>výstupního zásobníku, aby<br/>podpírala vytištěné stránky.</li> </ol> | Hlavní zásobník – větší formáty<br>papíru |

## Informace o tiskových kazetách

Při prvním nastavení a použití tiskárny HP Photosmart nainstalujte tiskové kazety dodané s tiskárnou. Inkoust v těchto tiskových kazetách má speciální složení, které mu umožňuje spojit se s inkoustem v tělesu tiskové hlavy.

## Zakoupení náhradních tiskových kazet

Před zakoupením náhradních tiskových kazet zkontrolujte čísla kazet na zadní straně přebalu této příručky. Uvedená čísla kazet se mohou v různých zemích/oblastech lišit.

## Tipy pro práci s tiskovými kazetami

Inkousty HP Vivera poskytují vysokou věrnost fotografií a výjimečnou odolnost vůči vyblednutí. Výsledkem jsou živé barvy, které přetrvávají po generace. Složení inkoustů HP Vivera bylo speciálně vyvinuto a testováno ve vědeckých laboratořích se zaměřením na kvalitu, čistotu a odolnost vůči vyblednutí.

Pro zajištění co nejlepší kvality tisku společnost HP doporučuje nainstalovat všechny zakoupené tiskové kazety před příslušným datem uvedeném na balení.

Podle doporučení společnosti HP zajistíte optimální výsledky tisku používáním výhradně originálních tiskových kazet HP. Originální tiskové kazety HP byly zkonstruovány a testovány v tiskárnách HP tak, aby usnadnily dosažení dlouhodobě vynikajících výsledků při tisku.

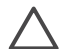

Upozornění Postup pro zabránění úniku a vylití inkoustu: při přepravě
 tiskárny ponechejte tiskové kazety nainstalovány a neponechávejte po delší dobu použité tiskové kazety vně tiskárny.

## Instalace a výměna tiskových kazet

## Příprava tiskárny a tiskových kazet

- 1. Zkontrolujte, zda je tiskárna zapnutá a zda jste odstranili karton z vnitřního prostoru tiskárny.
- 2. Zvedněte hlavní kryt tiskárny.
- 3. Odstraňte z kazet růžovou pásku.

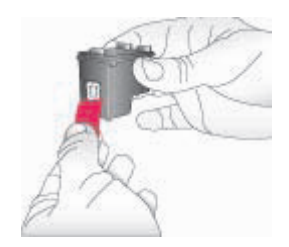

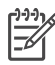

**Poznámka** Nedotýkejte se inkoustových trysek ani měděných kontaktů a nepřelepujte kazety znovu páskou.

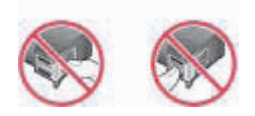

## Instalace kazet

- 1. Pokud vyměňujete černou, fotografickou nebo šedou fotografickou kazetu HP, vyjměte kazetu z **pravé** pozice jejím stlačením směrem dolů a vytažením ven.
- Novou kazetu držte štítkem směrem nahoru. Zasuňte kazetu do pravé kolébky měděnými kontakty směrem dovnitř pod mírným úhlem. Lehce zatlačte na kazetu, aby se zaklapnutím zajistila na místě.

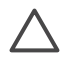

**Upozornění** Zkontrolujte, zda se tisková kazeta při vkládání zaklapnutím bezpečně zajistila, aby nedocházelo k uvíznutí vozíku.

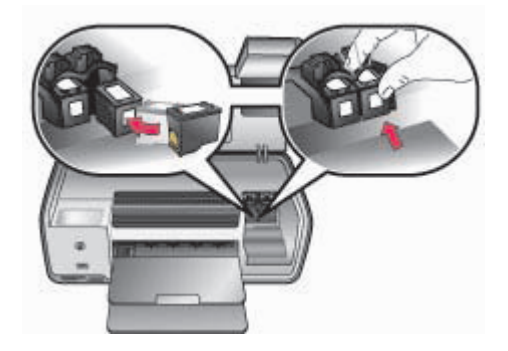

- Zopakováním předchozího postupu lze do levé kolébky nainstalovat tříbarevnou tiskovou kazetu HP.
- 4. Sklopte hlavní kryt.

## Pokud tisková kazeta není používána

Po vyjmutí tiskové kazety z tiskárny ji vždy vložte do ochranného krytu. Když není kazeta používána, kryt tiskové kazety chrání inkoust proti vyschnutí. Nesprávné skladování kazety může způsobit její špatnou funkčnost.

→ Chcete-li vložit kazetu do ochranného krytu, zasuňte kazetu do krytu pod mírným úhlem a zaklapnutím ji zajistěte.

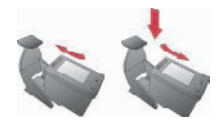

Po vložení kazety do ochranného krytu ji umístěte do skladovacího místa v tiskárně.

# 2 Základy tisku

V této části jsou uvedeny podrobné pokyny k používání paměťových karet, výběru fotografií a další informace. Informace o rozšířených funkcích naleznete v *uživatelské příručce*, která je dostupná v elektronické formě na disku CD s *uživatelskou příručkou*.

## Použití paměťových karet

Tiskárna je kompatibilní s těmito typy paměťových karet: CompactFlash, Memory Stick, Microdrive, MultiMediaCard, Secure Digital a xD-Picture Card.

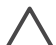

**Upozornění** Použití paměťové karty jiného typu může poškodit paměťovou kartu a tiskárnu.

Informace o dalších způsobech přenosu fotografií z digitálního fotoaparátu do tiskárny naleznete v části Připojení k ostatním zařízením.

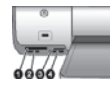

## Sloty pro paměťové karty

- 1 CompactFlash I a II, Microdrive
- 2 Secure Digital, MultiMediaCard (MMC)
- 3 xD-Picture Card
- 4 Memory Stick

## Podporované formáty souborů

## Vložení paměťové karty

- 1. Vyjměte všechny paměťové karty, které jsou již vloženy v tiskárně. V tiskárně může být vložena vždy pouze jedna karta.
- 2. Nalezněte pro paměťovou kartu správný slot.
- 3. Paměťovou kartu vložte do tohoto slotu měděnými kontakty směrem dolů nebo kovovými kontakty směrem do tiskárny.
- 4. Opatrně zasuňte paměťovou kartu co nejdále do tiskárny. Tiskárna načte paměťovou kartu a potom zobrazí první fotografii na kartě. Pokud jste k výběru fotografií na kartě použili digitální fotoaparát, budete tiskárnou dotázání, zda si přejete vytisknout fotografie vybrané pomocí fotoaparátu.

## Výběr rozvržení fotografií

Stiskněte **tlačítko pro rozvržení** na ovládacím panelu tiskárny a vyberte rozvržení fotografií, které chcete tisknout. Opakovaným stisknutím tlačítka se lze pohybovat mezi šesti možnostmi rozvržení. Po vložení paměťové karty se uprostřed spodní části displeje tiskárny zobrazí vybrané rozvržení. Všechny fotografie vybrané na ovládacím panelu tiskárny se vytisknou ve vybraném rozvržení.

## Výběr fotografií pro tisk

Na displeji tiskárny lze zobrazit fotografie a vybrat ty, které se budou tisknout. Informace o postupu pro vytištění náhledu a indexové stránky naleznete v *uživatelské příručce*, která je dostupná v elektronické formě na disku CD s *uživatelskou příručkou*.

## Zobrazení jednotlivých fotografií na displeji tiskárny

- 1. Vložte paměťovou kartu.
- Fotografie vybírejte pomocí šipek pro výběr fotografií a p. Přidržíte-li tlačítko se šipkou stisknuté, budou se fotografie rychle střídat. Jakmile přejdete na poslední fotografii v daném směru, zobrazí se na displeji opět první (nebo poslední) fotografie a prohlížení pokračuje.

## Výběr fotografií pro tisk

Fotografie, které chcete vytisknout, vyberete pomocí ovládacího panelu tiskárny.

## Výběr a zrušení výběru fotografie

- 1. Vložte paměťovou kartu.
- Pomocí šipek pro výběr fotografií a přejděte na fotografii, kterou chcete vybrat.
- Stisknutím tlačítka OK vyberte zobrazenou fotografii. V dolním rohu fotografie se zobrazí značka zaškrtnutí.

Chcete-li zrušit výběr fotografie, přejděte na požadovanou fotografii a stisknutím tlačítka pro zrušení zrušte výběr zobrazené fotografie označené k tisku. Pokud byla fotografie vybrána vícekrát (tisk více kopií), zruší se každým stiskem tlačítka pro zrušení jedna kopie.

## Zvýšení kvality fotografií a vlastní tvorba

Tiskárna poskytuje množství vylepšení, které mohou zvýšit kvalitu fotografií a umožnit uživateli vytvářet výsledky podle vlastní fantazie. Další informace naleznete v *uživatelské příručce*, která je dostupná v elektronické formě na disku CD s *uživatelskou příručkou*.

## Tisk fotografií

Fotografie lze tisknout bez použití počítače několika různými způsoby:

- vložením paměťové karty s fotografiemi do příslušného otvoru pro paměťovou kartu tiskárny,
- připojením digitálního fotoaparátu PictBridge k portu pro fotoaparát na přední straně tiskárny,
- z digitálního fotoaparátu nebo jiného zařízení vybaveného technologií Bluetooth, pokud je v tiskárně nainstalován volitelný bezdrátový adaptér HP Bluetooth<sup>®</sup>.

Další informace naleznete v *uživatelské příručce*, která je dostupná v elektronické formě na disku CD s *uživatelskou příručkou*.

## Připojení

Používejte tiskárnu tak, abyste byli ve spojení s ostatními zařízeními a lidmi.

## Připojení k ostatním zařízením

Tato tiskárna nabízí několik způsobů připojení k počítačům a dalším zařízením. Každý typ připojení umožňuje provádět jiné úkony.

- Paměťové karty: Přímý tisk z paměťové karty vložené do tiskárny.
- USB: Ukládání fotografií z paměťové karty vložené v tiskárně do počítače, kde je lze vylepšit nebo uspořádat pomocí programu HP Image Zone nebo jiného softwaru. Další informace naleznete v tématu Použití možností tvorby v softwaru tiskárny.
- **PictBridge**: Přímý tisk z digitálního fotoaparátu s rozhraním PictBridge na tiskárnu.
- Bluetooth: Tisk z libovolného zařízení s bezdrátovou technologií Bluetooth, např. digitální fotoaparát, telefon s fotoaparátem nebo PDA, připojeného pomocí Bluetooth k tiskárně.
- **HP iPod**: Přímý tisk ze zařízení HP iPod (fotografie zůstávají uloženy v tomto zařízení) připojeného k tiskárně.

## Tisk pomocí počítače

Chcete-li tisknout pomocí počítače, je nutné nainstalovat software tiskárny. Během instalace softwaru bude do počítače nainstalován buď program HP Image Zone (v systému Windows s úplnou instalací softwaru a v systému Macintosh), nebo program HP Image Zone Express (v systému Windows s expresní instalací softwaru), který umožní uspořádat, sdílet, upravovat a tisknout fotografie.

## Použití možností tvorby v softwaru tiskárny

Pročtěte si tipy pro používání softwaru HP Image Zone, HP Image Zone Express a HP Instant Share. Další informace naleznete v *uživatelské příručce*, která je dostupná v elektronické formě na disku CD s *uživatelskou příručkou* a v nápovědě na obrazovce programů HP Image Zone a HP Image Zone Express.

## Program HP Image Zone

Program HP Image Zone je snadno použitelný software, který umožní základní možnosti úprav a tisku, a navíc uživateli poskytne vše, co je potřebné pro zábavu s fotografiemi. Tento software také umožní přístup k funkci HP Instant Share, díky které lze snadno sdílet fotografie.

## Program HP Image Zone Express (v systému Windows)

Program HP Image Zone Express je snadno použitelný software, který poskytuje základní funkce pro úpravy a tisk fotografií. Tento software také umožní přístup k funkci HP Instant Share pro sdílení fotografií. Program HP Image Zone Express je dostupný pouze pro uživatele systému Windows.

## Funkce HP Instant Share

Funkce HP Instant Share umožňuje odesílat fotografie rodině a přátelům bez nutnosti vytvářet objemné e-mailové přílohy. Další informace naleznete v *uživatelské příručce*, která je dostupná v elektronické formě na disku CD s *uživatelskou příručkou* a v nápovědě na obrazovce programů HP Image Zone a HP Image Zone Express.

# A Instalace softwaru

Tiskárna je dodávána s volitelným softwarem, který můžete nainstalovat do počítače. Podle pokynů uvedených v této části lze nainstalovat software a vyřešit všechny potíže, které se mohou vyskytnout.

| Uživatelé systému Windows                                                                                                    | Uživatelé systému Macintosh                                                                                                    |  |
|----------------------------------------------------------------------------------------------------|----------------------------------------------------------------------------------------------------|--|
| <ul> <li>Důležité: Kabel USB připojte až ve chvíli, kdy k tomu budete vyzváni.</li> <li>1. Vložte do počítače disk CD se softwarem HP Photosmart. Pokud se nezobrazí pokyny, klepněte na tlačítko Browse (Procházet) a vyhledejte jednotku CD-ROM, do které jste vložili disk CD se softwarem HP Photosmart. Poklepejte na soubor setup.exe.</li> <li>2. Zahajte instalaci softwaru podle pokynů na obrazovce.</li> <li>3. Po zobrazení výzvy vyberte typ instalace: Full (Recommended) (Úplná, doporučeno) nebo Express (Expresní).</li> <li>Poznámka V systému Windows 98 a Windows Me lze použít pouze možnost Express (Expresní).</li> <li>4. Po zobrazení výzvy připojte kabel USB k portu USB na zadní straně tiskárny. Navázání připojení a kopírování souborů bude pravděpodobně trvat několik minut (ve starších systémech i déle).</li> <li>5. Po zobrazení stránky s blahopřáním klepněte na tlačítko Portu a Test page</li> </ul> | <ol> <li>Připojte kabel USB k počítači a k portu<br/>USB na zadní straně tiskárny.</li> <li>Vložte do počítače disk CD se<br/>softwarem HP Photosmart.</li> <li>Na ploše poklepejte na ikonu HP<br/>Photosmart CD.</li> <li>Poklepejte na ikonu HP Photosmart<br/>Installer. Postupuje podle pokynů na<br/>obrazovce.</li> <li>Až se zobrazí Pomocník při instalaci HP,<br/>vyberte výchozí formát papíru a klepněte<br/>na tlačítko Next (Další).</li> <li>Pokud nebude tiskárna zjištěna<br/>automaticky, klepněte na tlačítko<br/>Rescan USB (Prohledat rozhraní USB).</li> <li>Až se v seznamu zařízení zobrazí název<br/>používaného zařízení, klepněte na<br/>tlačítko Next (Další).</li> <li>Klepněte na tlačítko Finish (Dokončit).</li> <li>Po zobrazení okna s blahopřáním<br/>klepněte na tlačítko Done (Hotovo). V<br/>prohlížeči se otevře stránka s registrací<br/>HP.</li> </ol> |  |
| (Vytisknout zkušební stránku).                                                                                                    |                                                                                                    |  |

## Řešení potíží při instalaci softwaru

Pokud se software tiskárny nenainstaluje úspěšně nebo pokud tiskárna a počítač po nainstalování softwaru nekomunikují správně, naleznete na této stránce možná řešení. Zkontrolujte připojení všech kabelů mezi tiskárnou a počítačem a také zkontrolujte, zda používáte nejnovější verzi softwaru tiskárny. Nejnovější aktualizace softwaru naleznete na webu podpory HP na adrese www.hp.com/support. Pokud se potíže takto nepodaří vyřešit, zkuste vyhledat řešení v dokumentaci nebo kontaktujte středisko péče o zákazníky společnosti HP.

## Po nainstalování softwaru tiskárny zmizely všechny tiskárny z okna Print Center (Centrum tisku, pouze v systému Macintosh).

Odinstalujte a znovu nainstalujte software tiskárny. Chcete-li provést odinstalaci, spusťte program **HP Image Zone**. Klepněte na kartu **Devices** (Zařízení) a postupně vyberte položky **Settings** (Nastavení) > **Uninstall HP Photosmart Software** (Odinstalovat software HP Photosmart). Před přidáním tiskárny okna Print Center (Centrum tisku) restartujte počítač.

## Instalační software se při vložení disku CD-ROM nespustí automaticky (pouze v systému Windows).

V nabídce Start systému Windows klepněte na příkaz **Run** (Spustit). Klepněte na tlačítko **Browse** (Procházet) a vyhledejte jednotku CD-ROM, do které jste vložili disk CD se softwarem HP Photosmart. Poklepejte na soubor **setup.exe**.

## Otevřelo se okno Found New Hardware Wizard (Průvodce přidáním nového hardwaru), ale nedošlo k rozpoznání tiskárny (pouze v systému Windows).

Pravděpodobně jste připojili kabel USB před dokončením instalace softwaru. Odpojte kabel USB. Vložte disk CD se softwarem do jednotky CD-ROM a postupujte podle pokynů na obrazovce. Pokud se pokyny nezobrazí, nalezněte na disku CD soubor **setup.exe** a poklepáním na něj znovu spusťte instalaci. Pokud se zobrazí zpráva oznamující, že software je již úspěšně nainstalován, vyberte možnost **Uninstall** (Odinstalovat) a postupujte podle pokynů k přeinstalaci softwaru. Připojení kabelu USB obnovte pouze ve chvíli, kdy k tomu budete během instalace softwaru vyzváni.

## Kontrola požadavků na systém indikuje, že je v počítači nainstalována stará verze programu Internet Explorer (pouze v systému Windows).

Zrušte instalaci, aktualizujte verzi aplikace Internet Explorer a potom znovu nainstalujte software HP Photosmart.

## Počítač v průběhu instalace softwaru přestane odpovídat (pouze v systému Windows).

Na pozadí je pravděpodobně spuštěný antivirový nebo jiný software, který instalaci zpomaluje. Počkejte, až software dokončí kopírování souborů. To bude pravděpodobně trvat několik minut. Pokud ani po několika minutách počítač neodpovídá, restartujte počítač, pozastavte nebo vypněte veškerý antivirový software, ukončete všechny ostatní aplikace a poté znovu spusťte instalaci softwaru tiskárny. Antivirový software se automaticky znovu zapne po restartování počítače.

## Při instalaci se zobrazilo okno System Requirements (Požadavky na systém).

Součást počítačového systému nesplňuje minimální požadavky na systém. Aktualizujte tuto součást tak, aby minimální požadavek splňovala, a potom nainstalujte software tiskárny znovu.

#### Nepodařilo se načíst disk CD se softwarem HP Photosmart.

Zkontrolujte, zda disk CD není špinavý nebo poškrábaný. Pokud jiné disky CD fungují, ale disk CD HP Photosmart nikoli, je tento disk CD pravděpodobně poškozen. Software můžete stáhnout z webové stránky podpory společnosti HP nebo si ve středisku péče o zákazníky HP můžete vyžádat nový disk CD. Pokud ani jiné disky CD nefungují, je pravděpodobně nutné opravit jednotku CD-ROM.

# **B** Středisko péče o zákazníky HP

Máte-li potíže, postupujte takto:

- 1. Přečtěte si dokumentaci dodanou s tiskárnou.
  - Instalační příručka: Společně s tiskárnou HP Photosmart 8000 series jsou dodávány pokyny k instalaci, které vysvětlují postup při nastavení tiskárny.
  - Uživatelská příručka: Uživatelská příručka popisuje základní funkce tiskárny, vysvětluje, jak používat tiskárnu, když není připojena k počítači, a obsahuje pokyny pro řešení potíží s hardwarem. Tato příručka je k dispozici v online podobě na disku CD s uživatelskou příručkou.
  - Referenční příručka: Referenční příručka tiskárny HP Photosmart 8000 series je dokument, který právě čtete. Obsahuje základní informace o tiskárně včetně informací o instalaci a používání tiskárny, technické podpoře a záručních podmínkách. Podrobné pokyny naleznete na disku CD s uživatelskou příručkou.
  - Nápověda tiskárny HP Photosmart: Nápověda tiskárny HP Photosmart popisuje používání tiskárny, když je připojena k počítači, a obsahuje pokyny pro řešení potíží s hardwarem.
- Pokud nejste schopni vyřešit určitý problém pomocí informací obsažených v dokumentaci, můžete využít webové stránky na adrese www.hp.com/support následujícími způsoby:
  - Přístup na stránky podpory online
  - Odeslat společnosti HP e-mailovou zprávu s dotazy
  - Spojení s technickým pracovníkem společnosti HP pomocí online chatu
  - Vyhledání softwarových aktualizací

Možnosti podpory a její dostupnost jsou pro jednotlivé produkty, země, oblasti a jazyky různé.

- Kontaktujte místního prodejce. Pokud došlo k chybě hardwaru tiskárny, budete požádáni k doručení tiskárny na místo, kde jste ji zakoupili. Servis je v průběhu záruční doby bezplatný. Po skončení záruky bude nutné servisní zákrok zaplatit.
- 4. Pokud se vám nepodaří vyřešit potíže pomocí nápovědy na displeji ani pomocí webových stránek HP, zavolejte na číslo střediska péče o zákazníky pro vaši zemi nebo oblast. Seznam těchto telefonních čísel pro jednotlivé země a oblasti je uveden v části Telefonická podpora střediska péče o zákazníky HP.

## Telefonická podpora střediska péče o zákazníky HP

Dokud je tiskárna v záruce, můžete využít bezplatné telefonické podpory. Další informace o délce trvání bezplatné podpory naleznete v záručním listu přiloženém v balení nebo na webu www.hp.com/support.

Po skončení doby bezplatné telefonní podpory můžete získat pomoc u společnosti HP za poplatek. Informace o možnostech podpory získáte od vašeho prodejce HP nebo na telefonním čísle podpory pro vaši zemi/oblast.

Chcete-li využít telefonické podpory HP, zavolejte na příslušné telefonní číslo pro vaši zemi/ oblast. Za telefonáty se účtují běžné telefonní poplatky.

Západní Evropa: Zákazníci v Rakousku, Belgii, Dánsku, Španělsku, Francii, Německu, Irsku, Itálii, Nizozemí, Norsku, Portugalsku, Finsku, Švédsku, Švýcarsku a ve Velké Británii naleznou telefonní čísla telefonické podpory pro jednotlivé země/oblasti na adrese www.hp.com/support.

Ostatní země/oblasti: Prostudujte seznam telefonních čísel podpory umístěný zevnitř na přední straně přebalu této příručky.

## Telefonování

Středisko péče o zákazníky HP kontaktujte ve chvíli, kdy máte při ruce počítač i tiskárnu. Mějte připraveny následující informace:

- číslo modelu tiskárny (je uvedeno na přední straně tiskárny),
- sériové číslo tiskárny (je uvedeno na spodní straně tiskárny),
- operační systém počítače,
- verzi ovladače tiskárny:
  - Windows PC: Chcete-li zjistit verzi ovladače tiskárny, klepněte pravým tlačítkem na ikonu paměťové karty v hlavním panelu Windows a vyberte možnost About (O aplikaci).
  - Macintosh: Verzi ovladače tiskárny naleznete v dialogovém okně Print (Tisk).
- zprávy zobrazené na displeji tiskárny nebo na monitoru počítače,
- odpovědi na následující otázky:
  - Nastala již někdy dříve situace, kvůli které voláte? Můžete tuto situaci znovu navodit?
  - Nainstalovali jste v době, kdy situace nastala, na počítač nový hardware nebo software?

## Další možnosti záruky

Za dodatečné poplatky můžete získat rozšířený servis. Na webu www.hp.com/support vyberte svou zemi/oblast a jazyk a pak v části o servisu a záruce zjistěte informace o rozšířeném servisu.

## Prohlášení o omezené záruce na tiskárnu HP

| Produkt HP                                         | Trvání omezené záruky                                                                                                    |
|----------------------------------------------------|----------------------------------------------------------------------------------------------------|
| Software                                           | 90 dní                                                                                                    |
| Tiskové kazety                                     | Do spotřebování inkoustu HP nebo data "ukončení záruční<br>lhůty, vytištěného na kazetě, přičemž platí událost, která<br>nastane dříve. Tato záruka sa nevztahuje na inkoustové<br>produkty značky HP, které byly znovu naplněny, přepracovány,<br>renovovány, nesprávně používány nebo neodborně otevřeny. |
| Příslušenství                                      | 1 rok                                                                                                    |
| Periferní zařízení tiskárny (podrobnosti viz dále) | 1 rok                                                                                                    |

#### A. Rozsah omezené záruky

- 1. Společnost Hewlett-Packard (HP) poskytuje koncovým uživatelům záruku na výše uvedené produkty HP na závady materiálu nebo provedení po výše uvedenou dobu trvání (doba trvání záruky začíná datem nákupu zákazníkem).
- 2. U softwarových produktů se omezená záruka společnosti HP vztahuje pouze na selhání při provádění programových funkcí. Společnost HP nezaručuje nepřerušenou ani bezchybnou činnost žádného z produktu.
- 3. Omezená záruka společnosti HP se vztahuje pouze na závady vzniklé při běžném používání výrobku a nevztahuje se na žádné další problémy, včetně těch, které vzniknou:
  - a. nesprávnou údržbou nebo úpravou,
  - b. softwarem, médii, součástmi nebo materiály neposkytnutými či nepodporovanými společností HP,
  - c. provozem mimo rámec specifikací produktu.
  - d. neoprávněnými úpravami nebo nesprávným použitím.
- 4. Použití doplněné kazety s inkoustem nebo kazety s inkoustem jiných výrobců u tiskáren HP nemá vliv na záruku poskytnutou zákazníkovi ani na dohodnutý servis. Pokud však k selhání nebo poškození tiskárny dojde v důsledku použití kazety jiného výrobce nebo doplněné kazety s inkoustem, bude společnost HP za čas a matériál nutný k opravě příslušného selhání nebo poškození účtovat standardní poplatky.
- 5. Bude-li společnost HP v záruční době vyrozuměna o závadách produktu, na který se vztahuje záruka, provede společnost HP na základě vlastního uvážení výměnu nebo opravu takového produktu.
- 6. V případě, že společnost HP nebude schopna vadný produkt, na který se vztahuje záruka, v přiměřené době od nahlášení závady opravit nebo vyměnit, bude zákazníkovi vyplaceno odškodné ve výši prodejní ceny.
- 7. Společnost HP není povinna opravit, vyměnit ani vyplatit odškodné, pokud zákazník nevrátí vadný produkt.
- 8. Jakýkoli vyměněný produkt může být nový nebo ve stavu odpovídajícím novému produktu, za předpokladu, že jeho funkčnosť bude přínejmenším stejná jako funkčnost nahrazeného produktu.
- 9. Produkty HP mohou obsahovat repasované části, součásti či materiály funkčně srovnatelné s novými.
- 10. Omezená záruka společnosti HP platí ve všech zemích/oblastech, kde společnost HP daný produkt prodává. Smlouvy o dalších záručních službách, například o servisu u zákazníka, je možné získat od jakékoli autorizované servisní služby v zemi/oblasti, kde produkt distribuuje společnost HP nebo autorizovaný dovozce.
- B. Omezení záruky
  - V ROZSAHÚ POVOLENÉM MÍSTNÍMI ZÁKONY SPOLEČNOST HP ANI JEJÍ DODAVATELÉ NEPOSKYTUJÍ ŽÁDNÉ JINÉ ZÁRUKY NEBO PODMÍNKY JAKÉHOKOLI DRUHU, AŤ UŽ VÝSLOVNÉ NEBO IMPLIKOVANÉ, NEBO PODMÍNKY OBCHODOVATELNOSTI, USPOKOJIVÉ KVALITY NÉBO POUŽITELNOSTI PRO DANÝ ÚČEL.
- C. Omezení odpovědnosti
  - 1. V rozsahu povoleném místními zákony jsou nároky uvedené v tomto prohlášení o záruce jedinými a výlučnými nároky zákazníka.
  - 2. V ROZSAHU POVOLENÉM MÍSTNÍMI ZÁKONY, KROMĚ POVINNOSTÍ ZVLÁŠTĚ UVEDENÝCH V PROHLÁŠENÍ O ZÁRUCE. SPOLEČNOST HP ANI JEJÍ DODAVATELÉ NEZODPOVÍDAJÍ ZA PŘÍMÉ. NEPŘÍMÉ. ZVLÁŠTNÍ. NÁHODNÉ ANI JINÉ ŠKODY. AŤ JDE O SOUČÁST SMLOUVY, PORUŠENÍ OBČANSKÉHO PRÁVA NEBO JINÝCH PRÁVNÍCH NOREM, BEZ OHLEDU NA TO, ZDA BYLA SPOLEČNOST HP NA MOŽNOSTI VZNIKU TAKOVÝCHTO ŠKOD UPOZORNĚNA.
- D. Místní zákony
  - 1. Tato záruka poskytuje zákazníkovi přesně stanovená zákonná práva. Zákazníkům mohou příslušet i jiná práva, která se liší v různých státech USA, v různých provinciích Kanady a v různých zemích/oblastech světa.
  - 2. Pokud je toto prohlášení o záruce v rozporu s místními zákony, je třeba ho považovat za upravené do té míry, aby bylo s příslušnými místními zákony v souladu. Na základě takovýchto místních zákonů se zákazníka nemusejí týkat některá prohlášení a omezení uvedená v tomto prohlášení o záruce. Některé státy v USA a vlády v jiných zemích (včetně provincií v Kanadě) například mohou:
    - a. předem vyloučit prohlášení a omezení uvedená v tomto prohlášení o záruce, která by omezila zákonná práva zákazníka (například ve Velké Británii),
    - b. jinak omezit možnost výrobce uplatniť takováto prohlášení nebo omezení,
    - c. udělit zákazníkovi další záruční práva, určovat trvání předpokládaných záruk, které výrobce nemůže odmítnout, nebo povolit omezení doby trvání předpokládané záruky.
  - ZÁRUČNÍ PODMÍNKY OBSAŽENÉ V TOMTO USTANOVENÍ, S VÝJIMKOU ZÁKONNĚ POVOLENÉHO ROZSAHU, NEVYLUČUJÍ, NEOMEZUJÍ, ANI NEUPRAVUJÍ, ALE DOPLŇUJÍ ZÁVAZNÁ ZÁKONEM STANOVENÁ PRÁVA PLATNÁ PRO PRODEJ PRODUKTŮ ZÁKAZNÍKOVI.

#### Informace o omezené záruce HP

Vážený zákazníku,

v příloze jsou uvedeny názvy a adresy společností skupiny HP, které poskytují omezenou záruku HP (záruku výrobců) ve Vaší zemi

Pokud máte na základě konkrétní kupní smlouvy vůči prodávajícímu práva ze zákona přesahující záruku vyznačenou výrobcem, pak tato práva nejsou uvedenou zárukou výrobce dotčena.

Česká republika: HEWLETT-PACKARD s.r.o., Vyskočilova 1/1410, 140 21 Praha 4

Dodatek B

# C Technické údaje

Tato část uvádí seznam minimálních požadavků na systém k nainstalování softwaru tiskárny a poskytuje vybrané technické údaje tiskárny. Úplný seznam technických údajů tiskárny a požadavků na systém naleznete v nápovědě tiskárny HP Photosmart. Pokyny pro zobrazení nápovědy na displeji tiskárny naleznete v části Úvod.

## Požadavky na systém

| Součást              | Minimální požadavky pro<br>systém Windows                                                                                                    | Minimální požadavky pro<br>systém Macintosh                                                                                       |
|----------------------|----------------------------------------------------------------------------------------------------|----------------------------------------------------------------------------------------------------|
| Operační systém      | Microsoft <sup>®</sup> Windows 98, 2000<br>Professional, Me, XP Home a<br>XP Professional                                                                                                    | Mac OS X 10.2 nebo novější                                                                                                    |
| Procesor             | Intel <sup>®</sup> Pentium <sup>®</sup> II (nebo<br>ekvivalentní) nebo vyšší                                                                                                    | G3 nebo vyšší                                                                                                    |
| Paměť RAM            | Doporučeno 128 MB                                                                                                    | 128 MB                                                                                                    |
| Volné místo na disku | 500 MB                                                                                                    | 150 MB                                                                                                    |
| Zobrazovací adaptér  | 800 x 600, 16 bitů nebo více                                                                                                    | 800 x 600, 16 bitů nebo více                                                                                                    |
| Jednotka CD-ROM      | Rychlost 4x                                                                                                    | Rychlost 4x                                                                                                    |
| Připojení            | Rozhraní USB 2.0 v režimu<br>plné rychlosti: Microsoft<br>Windows 98, 2000<br>Professional, Me, XP Home a<br>XP Professional<br>PictBridge: Pomocí<br>předního portu pro fotoaparát<br>Bluetooth: Pomocí<br>volitelného adaptéru pro<br>bezdrátové připojení tiskárny<br>HP Bluetooth | Rozhraní USB 2.0 v režimu<br>plné rychlosti: Mac OS X<br>10.2 nebo novější<br>PictBridge: Pomocí<br>předního portu pro fotoaparát |
| Prohlížeč            | Microsoft Internet Explorer<br>5.5 nebo novější                                                                                                    | _                                                                                                    |

## Technické údaje tiskárny

| Kategorie                                | Technické údaje                                         |
|------------------------------------------|---------------------------------------------------------|
| Specifikace<br>požadavků na<br>prostředí | Doporučený rozsah teplot: 15 až 30 °C                   |
|                                          | Maximální rozsah teplot: 10 až 35 °C                    |
|                                          | Rozsah teplot během uskladnění: -30 až 65 °C            |
|                                          | Doporučený rozsah vlhkosti: Relativní vlhkost 20 až 80% |
|                                          | Maximální rozsah vlhkosti: Relativní vlhkost 15 až 80%  |

#### Dodatek C

| (pokračování)                    |                                                                                                    |
|----------------------------------|----------------------------------------------------------------------------------------------------|
| Kategorie                        | Technické údaje                                                                                                    |
| Formáty souborů<br>videa         | Motion-JPEG AVI, Motion-JPEG QuickTime, MPEG-1                                                                                                    |
| Formáty<br>obrazových<br>souborů | JPEG Baseline, TIFF 24bitový - nekomprimovaný prokládaný RGB,<br>TIFF 24bitový - nekomprimovaný prokládaný YCbCr, TIFF 24bitový<br>prokládaný RGB - zhuštěné bity, TIFF 8bitový - šedý nekomprimovaný<br>nebo zhuštěné bity, TIFF 8bitová barevná paleta - nekomprimovaný<br>nebo zhuštěné bity, TIFF 1bitový - nekomprimovaný nebo zhuštěné bity<br>či 1D Huffman                                                                             |
| Specifikace médií                | Doporučená maximální délka: 35,6 cm (14 palců)<br>Doporučená maximální tloušťka: 292 μm (11,5 tisícin palce)                                                                                                    |
| Podporované<br>formáty médií     | <ul> <li>Formáty podporované při tisku pomocí počítače</li> <li>7,6 x 12,7 cm až 22 x 61 cm (3 x 5 palců až 8,5 x 24 palců)</li> <li>Formáty podporované při tisku pomocí ovládacího panelu</li> <li>Metrické: A6, A4, 10 x 15 cm (s chlopní nebo bez chlopně); Imperiální:</li> <li>3.5 x 5 palců, 4 x 6 palců (s chlopní nebo bez chlopně), 4 x 12 palců,</li> <li>5 x 7 palců, 8 x 10 palců, 8.5 x 11 palců; Hagaki a velikost L</li> </ul> |
| Typy médií                       | Papír (běžný a fotografický), obálky, fólie, nažehlovací fólie a karty (indexové, přání, Hagaki, A6, velikost L).                                                                                                    |
| Paměťové karty                   | CompactFlash - typ I a II, Microdrive, MultiMediaCard, Secure Digital, Sony Memory Stick, xD-Picture Card                                                                                                    |
| Zásobníky papíru                 | <ul> <li>Hlavní zásobník: 7,6 x 12,7 cm až 21,6 x 35,6 cm (3 x 5 palců až 8,5 x 14 palců)</li> <li>Kazeta na fotografický papír: 10 x 15 cm (4 x 6 palců), 10 x 15 cm (4 x 6 palců) s chlopní, 7,6 x 12,7 cm (3 x 5 palců), A6, Hagaki a velikost L</li> <li>Výstupní zásobník: Všechny podporované formáty</li> </ul>                                                                                                    |
| Kapacita<br>zásobníku papíru     | Hlavní zásobník: 100 listů běžného papíru; 15 obálek; 20 až 40 karet<br>(v závislosti na tloušťce); 20 listů se štítky; 25 průhledných fólií,<br>nažehlovacích fólií nebo listů fotografického papíru<br>Výstupní zásobník: 50 listů běžného papíru; 10 karet nebo obálek; 25<br>listů se štítky nebo nažehlovacích fólií                                                                                                    |
| Spotřeba energie                 | Tisk: 21,0 W AC<br>Režim nečinnosti: 5,3 W AC                                                                                                    |
| Požadavky na<br>napájení         | Vstupní frekvence: 50/60 Hz (+/- 3Hz)<br>Vstupní napětí<br>Zdroj napájení s číslem modelu 0957–2083: 200 až 240 V střídavého<br>napětí (+/-10%)<br>Zdroj napájení s číslem modelu 0957–2084: 100 až 240 V střídavého<br>napětí (+/-10%)                                                                                                    |
| Tiskové kazety                   | Čísla kazet, které lze v této tiskárně používat, jsou uvedena na zadní straně přebalu tištěné příručky k tiskárně.                                                                                                    |

(pokračování)

| Kategorie                     | Technické údaje                                                                                                    |
|-------------------------------|----------------------------------------------------------------------------------------------------|
| Rychlost tisku<br>(maximální) | Černobílý tisk: 30 stran za minutu<br>Barevný tisk: 24 stran za minutu<br>Fotografie: 27 sekund na každou fotografii formátu 10 × 15 cm<br>(4 × 6 palců)                                                                              |
| Podpora USB                   | USB (Universal Serial Bus): kabel podporující verzi 2.0 v režimu plné<br>rychlosti o délce 3 metry (10 stop) nebo kratší. (Microsoft Windows 98,<br>2000 Professional, Me, XP Home a XP Professional; Mac OS X 10.2<br>nebo novější.) |

Dodatek C

## **Regulatory notices**

#### Hewlett-Packard Company

This device complies with part 15 of the FCC Rules. Operation is subject to the following two conditions:

- This device may not cause harmful interference, and
- This device must accept any interference received, including interference that may cause undesired operation.

Pursuant to Part 15.21 of the FCC Rules, any changes or modifications to this equipment not expressly approved by Hewlett-Packard Company may cause harmful interference, and void your authority to operate this equipment. Use of a shielded data cable is required to comply with the Class B limits of Part 15 of the FCC Rules.

For further information, contact: Hewlett-Packard Company, Manager of Corporate Product Regulations, 3000 Hanover Street, Palo Alto, CA 94304, (650) 857-1501.

#### Note

This equipment has been tested and found to comply with the limits for a Class B digital device, pursuant to part 15 of the FCC rules. These limits are designed to provide reasonable protection against harmful interference in a residential installation. This equipment generates, uses, and can radiate radio frequency energy and, if not installed and used in accordance with the instructions, can cause harmful interference to radio communications. However, there is no guarantee that interference will not occur in a particular installation. If this equipment does cause harmful interference to radio or television reception, which can be determined by turning the equipment off and on, the user is encouraged to try to correct the interference by one or more of the following measures:

- Reorient or relocate the receiving antenna.
- Increase the separation between the equipment and the receiver.
- Connect the equipment into an outlet on a circuit different from that to which the receiver is connected.

 Consult the dealer or an experienced radio/TV technician for help.

#### LED indicator statement

The display LEDs meet the requirements of EN 60825-1.

```
사용자 연내문(8급 기기)
```

이 기기는 비업무용으로 전자표장해검정용 받은 기기로서, 주거지역에서는 물론 모든 시역에서 시용할 수 있읍니다.

この装置は、情報処理装置等電波障害自主規制協議会(VCCI)の基準 に基づくクラスB情報技術装置です。この装置は、家庭環境で使用すること を目的としていますが、この設置がラジオやテレビジコン受信機に近接して 使用されると受信障害を引き起こすことがあります。 取り扱い説明書に従って正しい取り扱いをして下さい。

製品には、同梱された電源コードをお使い下さい。 同梱された電源コードは、他の製品では使用出来ません。